#### 新教务系统登陆方式说明

学生可登陆常州大学怀德学院教务系统,进行选课、查课表、 休复学申请等各种教学事务的处理,教务系统常用功能可登录教务 系统后自行下载"教务系统(学生)用户手册"。

一、登陆

教务系统可使用内网、外网和手机移动端三种方式进行登陆。 1. 登陆首页

1.1 内网登陆

常州大学怀德学院(http://hdc.cczu.edu.cn)——教务查询 登陆(界面见图 1),或常州大学怀德学院教务处官网

(http://hdc.cczu.edu.cn/hdjwc)——信息服务——教务系统(一网通办)登陆(界面见图 2), 账号密码均为常大一网通办账号密码。(若首次登陆一网通办, 需要自行先激活账号)。

如果手机号不匹配,请根据后方的红色文字使用系统本身密码 登陆!!!注:图2中新增"教务系统(账号密码登陆)",学生账号为 学号,密码为 cczu@身份证后六位。

| 18457 ( 1887)** |           |             | -              | tas anna    | WWHEE BO  | -       | eco vera | -   |  |
|-----------------|-----------|-------------|----------------|-------------|-----------|---------|----------|-----|--|
| ● 幸甘大等ta 读学说    | 3010      | WELKER KUNN | R賞 人才時秋        | 经生然业        | 9181 N    | 加文化 公共書 | 网络 图卷公开  | (Q) |  |
| ٣               | A. 4.     | - 10        | -              | Nor D       | 1         | Enter   |          |     |  |
| 5               | -         | 100         | 405<br>181     | 17.4441.181 | NN NN     |         |          |     |  |
| and prove the   | THE R. P. |             |                |             |           | A I     |          |     |  |
| 一网通办账号密码        | 證陆        | A.C.        | 1              | h           | 57        | 24      | 316      |     |  |
|                 |           | -           | 使              |             | 0         | 19.00   | St W     |     |  |
| 1               | 古田説作      | 總高年從(第一期)   |                | 6 - 192566  | New Youth |         |          |     |  |
| 1               | -         |             |                |             |           |         | _        |     |  |
| 1               |           |             |                |             |           |         |          |     |  |
| •               | _         |             |                |             |           |         |          |     |  |
| 87 5            | 200 2     | VC          | Name of Street | $\oplus$    | tit.      | Ē       | Ø        |     |  |
| 一网络约 统计         | 107 EH11  | 10.00 Kits  | -+1            | 计费用关        | 62,03     | (FBATH  | NERGE    |     |  |
|                 |           |             |                |             |           |         |          |     |  |

## 图 1 常州大学怀德学院官网登陆首页

| 4565 \$1360                                                                                                    | <b>SCORE</b>                            |                                                            | 04036                                                                    | 未由长人                                                                                                    |                                           | 下载中心        |                                 |  |
|----------------------------------------------------------------------------------------------------|-----------------------------------------|------------------------------------------------------------|--------------------------------------------------------------------------|----------------------------------------------------------------------------------------------------|-------------------------------------------|-------------|---------------------------------|--|
| 新闻动态                                                                                                    |                                         |                                                            |                                                                          |                                                                                                    | 88                                        | 通知公告        | 80                              |  |
|                                                                                                    |                                         | 我院召开2024                                                   | 4年6月全国大学賞                                                                | 调四六级考试协调。                                                                                                    | 06-11                                     | 64/B 2024   | 年12月CET4、6張考试設有的信息标时通知          |  |
| A ALERT                                                                                                    |                                         | NEWDIN                                                     | 大学生"青年征息                                                                 | ·乐梦之意" 法法信                                                                                                    | (15:30)                                   | 10          |                                 |  |
|                                                                                                    | T                                       | 782040                                                     | 国际大学生创新大                                                                 | 廣 (2024) 別裏                                                                                                    | 05-23                                     | 10 10 10 回日 | 大学仔细学院24-25-1学纲2024段新生数对发<br>①  |  |
| AC . WA                                                                                                    | PILL .                                  | 中国国际大学生创新大赛克赛福导播的师教学能力。 05-21                              |                                                                          |                                                                                                    |                                           | *****       |                                 |  |
| A A HALLE                                                                                                    | ALC: N                                  | 教教会开展(                                                     | CIRCULTS WHER                                                            |                                                                                                    | 05-09                                     | 01          |                                 |  |
| 1                                                                                                    | nam                                     | 教育性开展 (                                                    | althalille) whan                                                         | (#1820E (E) (                                                                                                    | 04-23                                     | 100 HT 关于   | 866建立2024年度本料田业论文(現计)接住<br>20月1 |  |
| THE PROPERTY THE AR                                                                                                   |                                         |                                                            |                                                                          |                                                                                                    | _                                         | Card State  | 网络熊星家码 受生默认                     |  |
|                                                                                                    |                                         |                                                            |                                                                          | and the second second sec |                                           |             |                                 |  |
| 专业内涵建设                                                                                                    | 2.0                                     | 比查获奖                                                       | -0011                                                                    | <b>小账号密</b> 位                                                                                                    | 5 as                                      | 信息服务        | 为cczu@身份证后六位                    |  |
| 专业内涵建设<br>学说开展第五网络《统大学和力通行培训                                                                                          | 88<br>06-17                             | 比古获奖                                                       |                                                                          |                                                                                                    | 06-18                                     | 信息服务        | 为cczu@身份证后六位                    |  |
| 专业内議建设<br>学院开展第五局教術教学能力進行培训<br>学院开展第四局教術教学能力進行培训                                                                      | 06-17<br>05-24                          | 比西获奖<br>关于単わ环爆<br>关于指導項目                                   |                                                                          | 四大大学名名<br>新作"江苏省大学。<br>唐大喜(2024)。                                                                                                    | 06-18<br>06-11                            |             | 为cczu@身份证后六位                    |  |
| 专业内議建设<br>李晓开是第五版教师教学和力速开始到<br>李晓开是第四版教师教学和力速开始到<br>关于开展2024年 "杨敏乐" 江外省数时候思美乔…                                        | 88<br>06-17<br>05-24<br>05-24           | 比喜获奖<br>关于单为怀德<br>关于推荐项目<br>关于常用大学                         |                                                                          | の小炊号名(1)     のが、 (15)省大学、     の大賞 (2024) …     (大賞 (2024) …     (大学会別新大賞 (…     )                                                                                                    | 06-18<br>06-11<br>05-28                   |             |                                 |  |
| 专业内議建设<br>学院开展第三局款成款学能力进行培训<br>关于研程2024年 「昭和年、江外省款均值要募売<br>字院开展第三局款成款学能力进行培训                                          | 88<br>06-17<br>05-24<br>05-24<br>05-16  | 比赛获奖<br>关于地力许德<br>关于地址中语<br>关于地球语目<br>关于常州大学<br>关于堂行202-   | 一001<br>学院2024年 「相<br>参加518大学生会<br>好趣学院中国国际<br>時常州大学好趣                   | D小炊号名10<br>80月1日8日大学。<br>(現大書 (2024)<br>(大学生品新大書 (<br>FML大学生品新大書 (<br>FML大学生品新大書 )                                                                                                    | 06-18<br>06-11<br>05-28<br>05-21          |             | 为cczu@身份证后六位                    |  |
| 专业内编建设<br>学院开展展互解影响影学能力进行培训<br>关于研展2024年"影励乐"江汐省影响信誉展亮<br>字院开展展三解影响影学能力进行培训<br>学院开展 "能用重主任能力进行培训<br>学院开展 "能用重主任能力进行培训 | 888<br>06-17<br>05-24<br>05-24<br>05-16 | 比赛获奖<br>关于他办环爆<br>关于他尊项团<br>关于州州大学<br>关于型行2020<br>关于公布2020 | 一 [0]1]<br>学院2024年 "相<br>参加工務大学生会<br>标准学術中国国际<br>IPF推州大学环想<br>IPE度用州大学环想 | の小牧与名4<br>朝鮮" 11月省大学…<br>御大賞 (2024) …<br>大学生命部大賞 (…<br>学院大学生命部大…<br>巻字院数字問賞訳…                                                                                                    | 06-18<br>06-11<br>05-28<br>06-21<br>04-18 |             |                                 |  |

#### 图 2 常州大学怀德学院教务处官网登陆首页

一网通办账号激活方法:

首次登陆一网通办,需要先激活才能登陆,推荐使用证件号激 活。

| 统一身份认证平                                                                                                    | 台登录          |
|----------------------------------------------------------------------------------------------------|--------------|
| 账号                                                                                                    |              |
| 問題                                                                                                    | ۲            |
| 登录                                                                                                    |              |
| 如您的账号尚未邀话请教活账号                                                                                                    | 密码找回         |
| 扫码便捷登录                                                                                                    | - WebVPN账号登录 |
| <ul> <li>No.</li> <li>No.</li></ul> |              |
|                                                                                                    |              |

图 3 一网通办登陆界面

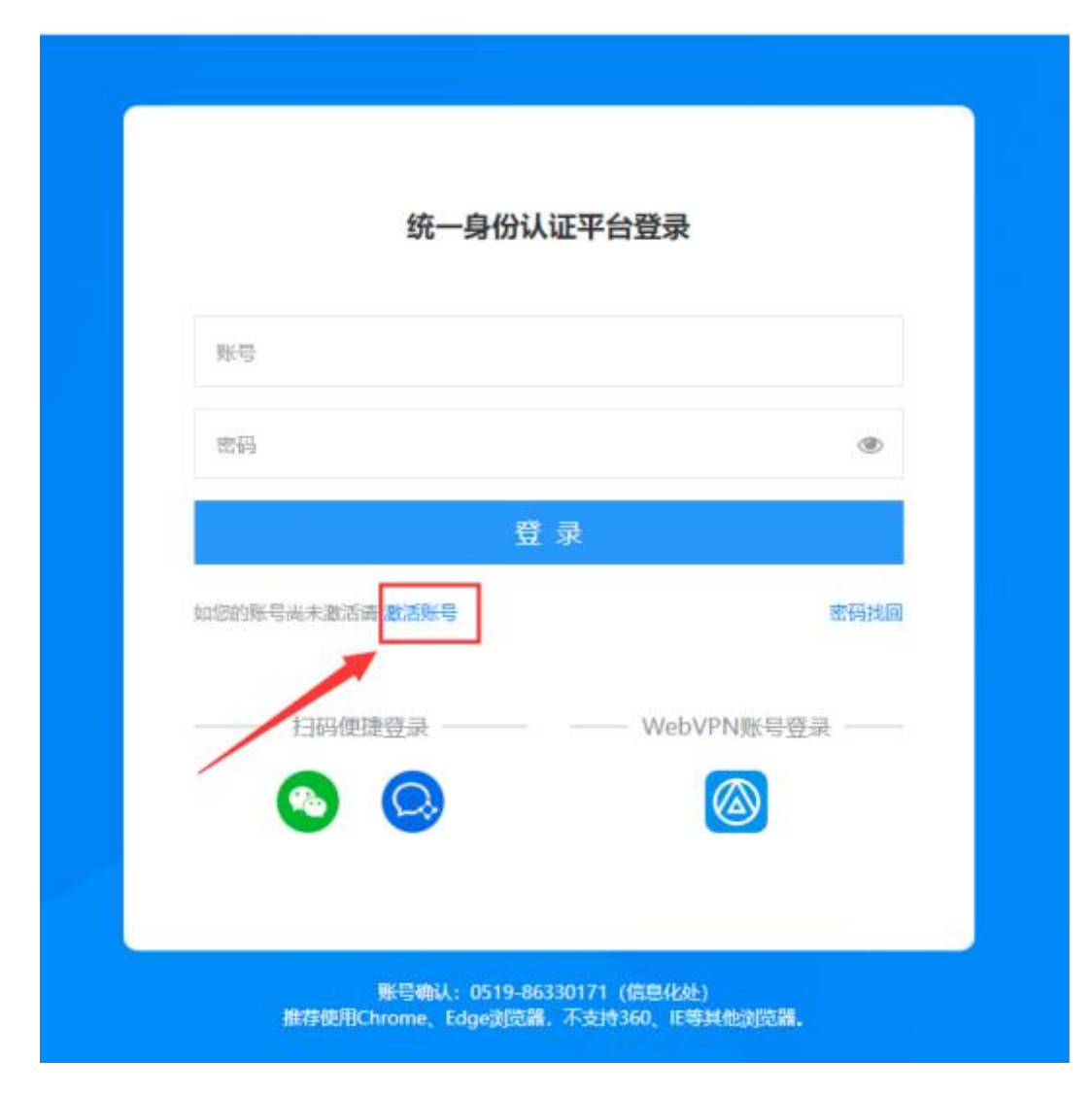

### 图 4 证件号激活界面

1.2 外网登陆

常州大学官网登陆——网通办

(http://sso.cczu.edu.cn/sso/login) ——校内应用—怀德教务系 统

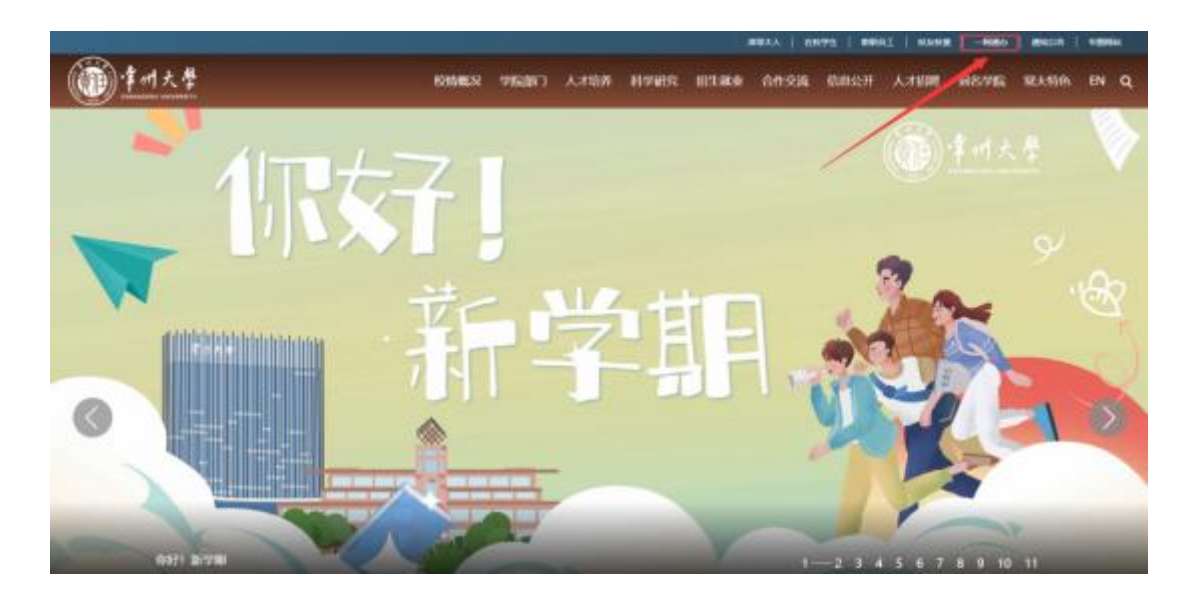

图 5 常州大学官网登陆首页 (点击右上方)

| () 年时大学 | 令人中心   | <b>9年大厅</b> |           |         |           |                               |          | C BRIDDORNAU     | RESTAT   | <u>an</u> ) ecce | ~ 🔘 |
|---------|--------|-------------|-----------|---------|-----------|-------------------------------|----------|------------------|----------|------------------|-----|
|         |        |             |           |         |           | WHICH PERSONNAL APPROXIMATION |          |                  | 2024-08- | 16 _             |     |
|         |        |             |           |         | 6#27      |                               |          | 2024-07          | 12       |                  |     |
|         | 1 校内应用 |             |           |         |           |                               |          |                  |          |                  |     |
|         | 公共服務   | 8082 R      | ¥研究 Robel | er Krez |           | -                             | -        | -                | -        |                  |     |
|         | C.I.   | NATION.     | VERNER    | NVC3.KM | AHITSPO . | Winzag.                       | MATRIE . | NEWS-SG<br>OTHER | HETONE   |                  |     |
|         | HONREA | (ARALLAS    |           |         |           |                               |          |                  |          |                  |     |

### 图 6 登录一网通办后的教务系统进入界面

1.3 移动教务登陆

手机登陆企业微信——常州大学怀德学院——工作台——公 共服务——移动教务

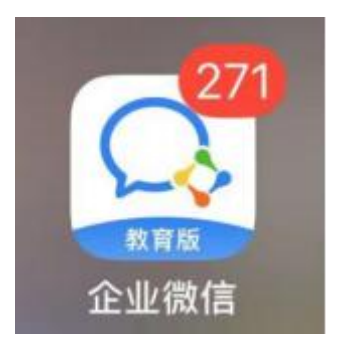

# 图 7 移动端企业微信 APP 图标

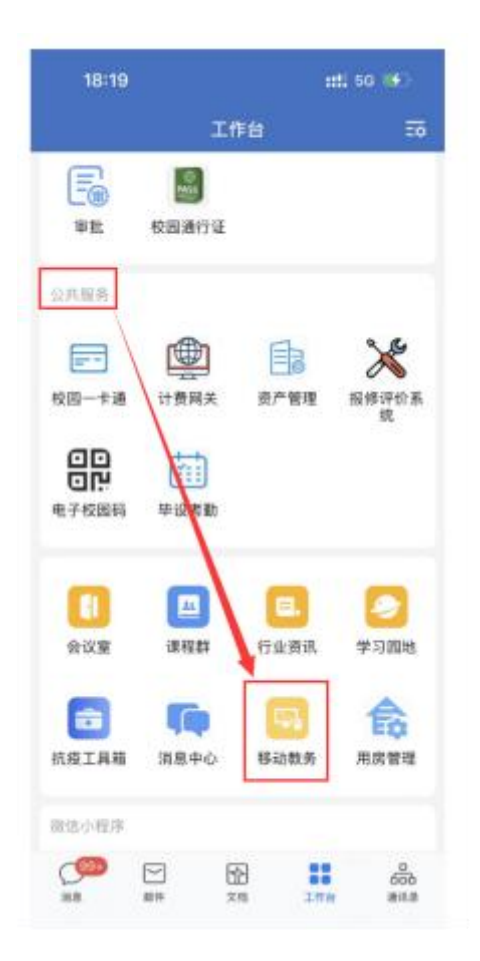

图 8 进入移动教务界面

登陆教务系统后,可在右下方的通知公告栏下载对应的用户手册了解系统的常用功能。若系统登陆有问题,可联系教务处瞿老师,联系电话:0523-85120330。

■<u>附件:新教务系统登陆方式说明.pdf</u>

教务处

2024年9月12日